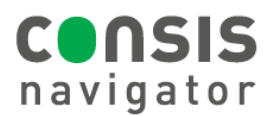

## HOW TO REMOVE/ DELETE CHANNELS

| STEP 1.<br>Click the Create product tab at the<br>bottom of the Navigator screen to<br>access the stock card.                                                                                                    |                                                                                                    | Create<br>product                                                                                                    |                                                                                                    | Edit<br>stock                  |                                                                                                    |  |
|----------------------------------------------------------------------------------------------------|----------------------------------------------------------------------------------------------------|----------------------------------------------------------------------------------------------------|----------------------------------------------------------------------------------------------------|--------------------------------|----------------------------------------------------------------------------------------------------|--|
| <ul> <li>STEP 2.</li> <li>Type the product name and press OK.</li> <li>OR scan the product barcode.</li> </ul>                                                                                                    |                                                                                                    | 1) Create or edit product using<br>3 Select product from the Op<br>4 Enter product code<br>5 Economic code<br>2) Continue with button 1<br>Product code:<br>Product name:                                                                                                    | 1) Create or edit product using the following options: 3 Select product from the Open Tasks list 3 Select product name 2) Continue with button 1  Product code: 1 or Product name: 2 Contained of the Open Contained of the Open Contained of the |                                | <ol> <li>Craste or edit product using the following options:</li> <li>Select product from the Open Tasks list</li> <li>Select product name</li> <li>Continue with button 1</li> </ol> Product code:           Image: Comparison of Comparison of Comp |  |
| STEP 3.<br>- Click Edit to<br>access the<br>stock card.<br>- Click Delete<br>allocation.<br>Product code:<br>Length (mm):<br>Weight (mm):<br>Barcode:<br>Excess stock:<br>Round packag<br>Dosage form:<br>Package units<br>Minimum stock | LAMOTRISINE (<br>SANDOZ SZ) 20<br>0mg<br>(AMO31<br>90<br>0<br>0<br>0<br>0<br>0<br>0<br>0<br>0<br>0<br>0<br>0<br>0<br>0<br>0<br>0<br>0<br>0<br>0                                                                                                    | Capacity 1 Edit<br>8<br>2<br>3<br>4<br>5 Close                                                                                                    | Channel Sto<br>103/01<br>103/02                                                                                                    | ock Capacity<br>8 ∞ 8<br>3 ∞ 8 | 1     Save       2 Edit barcodes       3     Add channel       4     Delete allocation       5     Cancel                                                                                                    |  |
| STEP 4.<br>- Click Delete<br>all allocations<br>to remove all<br>channels.<br>- OR to delete<br>one channel,<br>highlight a<br>channel on<br>the left then<br>click Delete<br>this allocation.<br>- Click Save.                          | <ul> <li>1) Select a channel to delete allocutions using the corresponding button 2: Ohannels with deleted allocation 2: Ohannels with deleted allocation 3: Altention: remove packages in point!</li> <li>1) Select a channel to delete allocation 2: Ohannels with deleted allocation 2: Ohannels with deleted alloc</li></ul> | ation or delete all allocations<br>ins are automatically emplied<br>immediately from dispensing<br>Delete this<br>allocation<br>Delete all<br>allocation<br>d<br>allocation<br>d<br>allocation | Channel         Store           103/01         8           103/02         3                                                                                                    | ck Capacity<br>8<br>8          | 1     Save       2 Edit barcodes       3 Add channel       4Delete product       5     Cancel                                                                                                    |  |
| <ul> <li>STEP 5.</li> <li>Click Continue for<br/>CONSIS to empty<br/>stock.</li> <li>When all packages are<br/>emptied, click OK.</li> </ul>                                                                                             | 0 of 2 channels emptied<br>0 of 11 packages dispensed<br>Block size: 15                                                                                                    | 1   Continue     2   3     4   5     5   Cancel                                                                                                    | 2 of 2 channels e<br>0 of 11 packages<br>Block size: 15                                                                                                    | emptied<br>dispensed           | 1 ок<br>2<br>3<br>4<br>5 Cancel                                                                                                    |  |
| To make sure the drug is no longer selected when dispensing, <b>deleted drugs will also need to be removed from</b>                                                                                                    |                                                                                                    |                                                                                                    |                                                                                                    |                                |                                                                                                    |  |